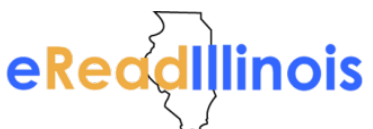

## Downloading axisReader to an iOS Apple Device

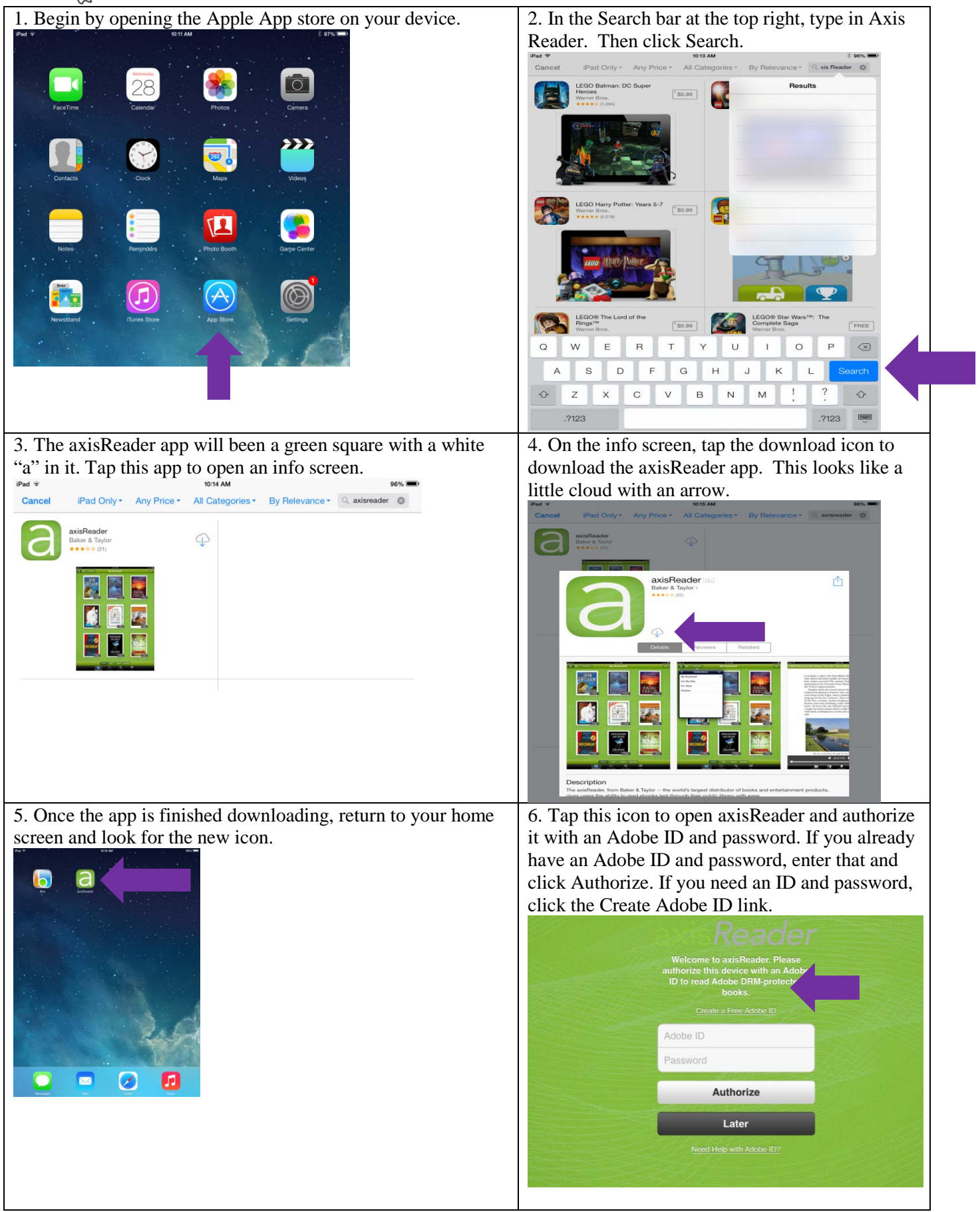

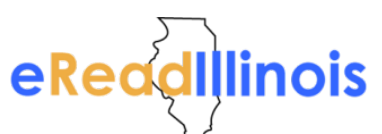

## Downloading axisReader to an iOS Apple Device

| 7. To create an Adobe ID and password, just complete the requested information and click the Create button.                                                                                                    | 8. Then you'll return to axisReader, enter your newly created ID and password, and click Authorize.                                                                                                    |
|----------------------------------------------------------------------------------------------------|----------------------------------------------------------------------------------------------------|
| 9. Once you have authorized Adobe, you are ready to visit<br>your library's page and check out books! Click the Find a<br>Library button to locate your library's Magic Wall.                                                                                                    | 10. You can type your library into the Search bar<br>or click Browse to locate your library from a list.<br>Pad  10:21 AM axis 360 Search by Library Name Browse My Libraries                                                                                                    |
| 11. Once you've located your library, you can tap the green<br>plus sign to bookmark it.<br>iPad  ID:21 AM ID:21 AM | 12. Now that you've bookmarked your library, it<br>will show up immediately when you tap the Finda<br>Library button. Tap the name of your library to<br>enter the Magic Wall.<br>IPad Total A<br>Search by Library Name<br>Search by Library Name<br>Search by Library Name<br>Search by Library Name<br>Search by Library Name<br>Fister by library name, city<br>Frairie Trails Library District<br>Burbank , IL<br>RAILS<br>Burr Ridge , IL |

Congratulations! You're reading to start exploring the collection and checking out items. Happy reading!